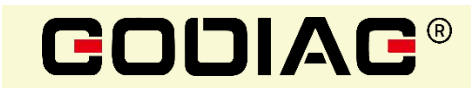

# GODIAG BMW CAS1/CAS2 Mech-Key Test Platform

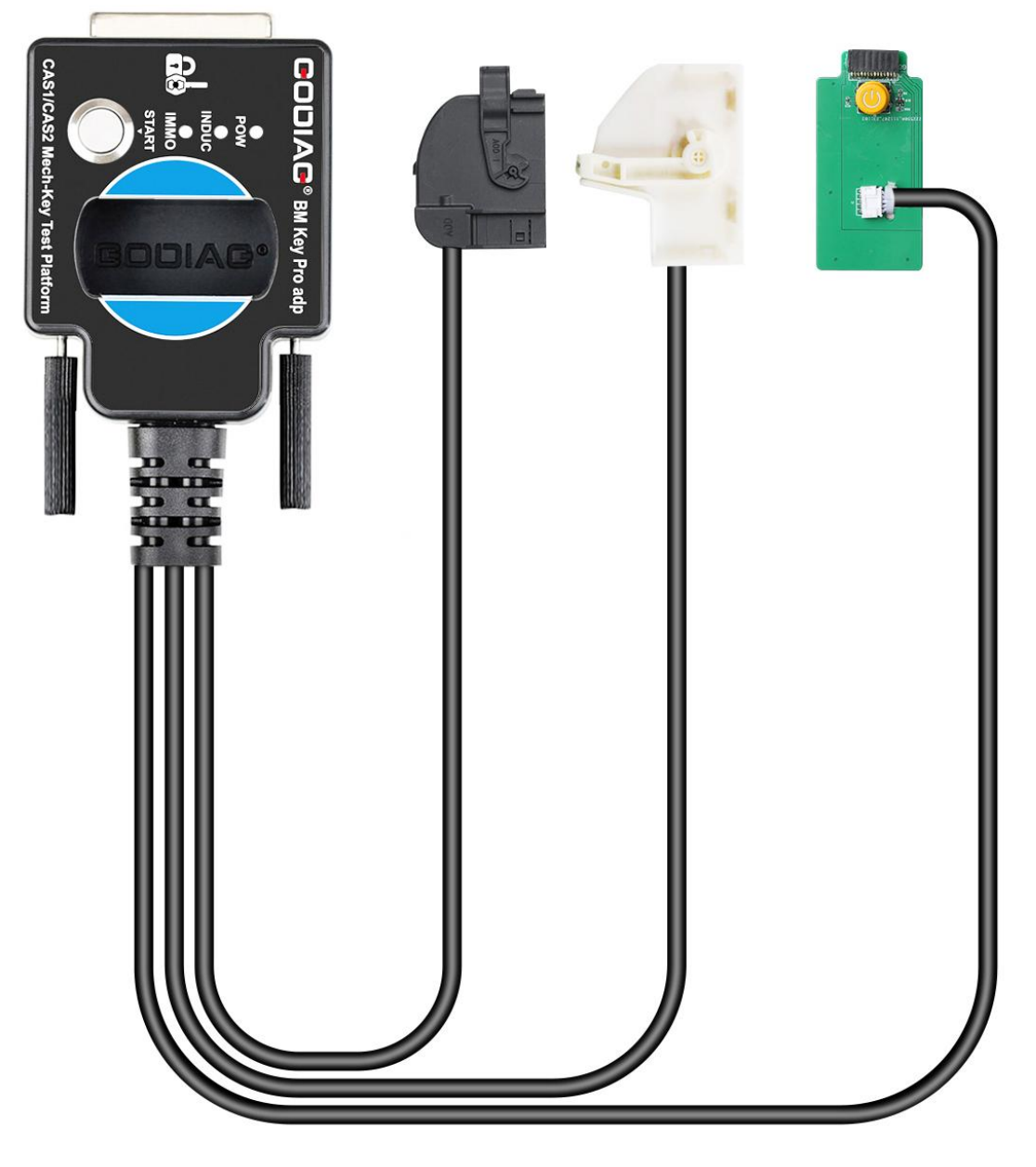

User Manual 2024 V1.1

## **Product overview**

GODIAG BMW CAS1/CAS2 Mech-Key Test Platform is a dedicated device developed for BMW locksmiths, maintenance engineers and CAS1 / CAS2 programming engineers. Please note that this product is only suitable for mechanical keys and does not support the semi-intelligent smart key CAS2. If necessary, please purchase a semi-intelligent smart key detection platform.

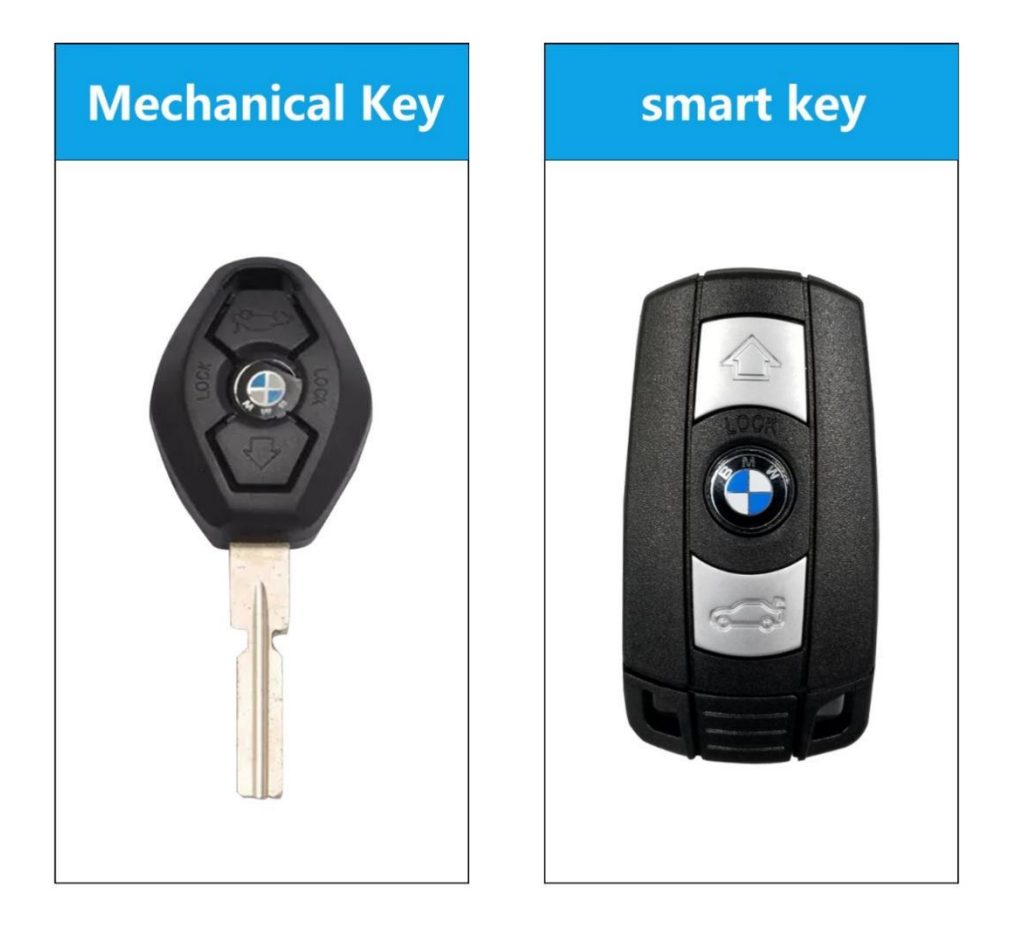

- 1. Check if the CAS1/CAS2 module and mechanical keys are synchronized.
- Cooperate with the key programming devices like xhorse vvdi 2 / bmw vvdi bim tool / Autel im608 / CGDI BMW etc. to perform all key lost matching or key addition operations.
- 3. CAS1/CAS2 module diagnostics
- 4. CAS1 / CAS2 module programming

# **Product Structure**

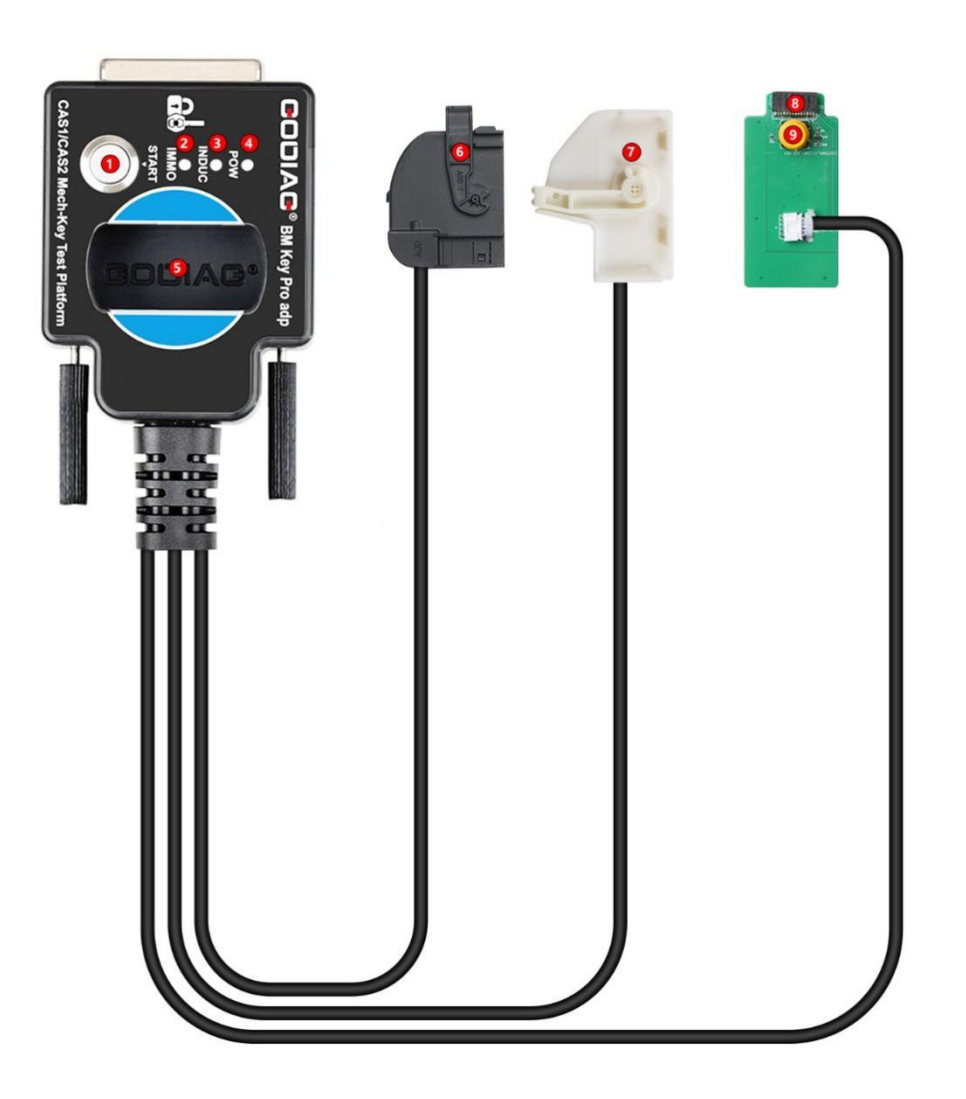

- (1) Check the start switch.
- (2) IMMO synchronization detection indicator light.
- (3) CAS module key induction coil indicator light.
- (4) Power indicator light.
- (5) Key identification port.
- (6) CAS2 module 41PIN connector.
- (7) CAS1 module 54PIN connector.
- (8) CAS2 module 14PIN connector
- (9) Start/stop button

## Functions:

A. Synchronous detection of module and key:

Check whether the CAS2 module and mechanical key can be synchronized:

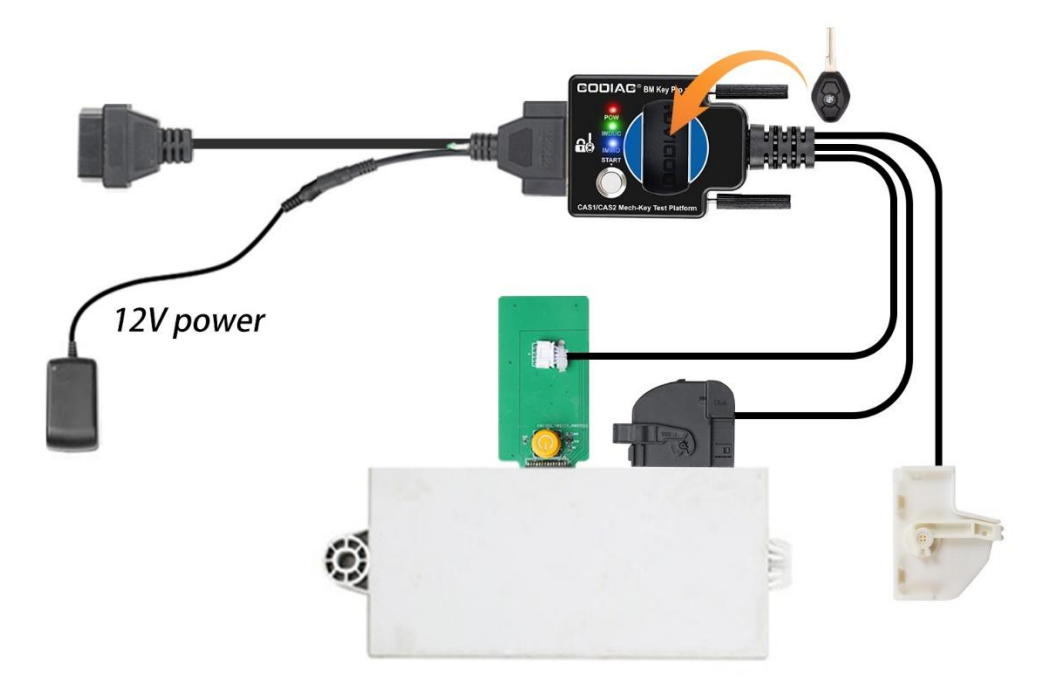

Step 1: Connect the CAS2 module according to the connection diagram

Step 2: Put the key into the key sensing area

Step 3: Connect the power supply.

Step 4: Press the start switch (press the start switch once to turn on the CAS power and automatically detect whether the key and CAS are synchronized, press it again to turn off the CAS power and turn off the detection).

Synchronization judgment method: when the detection start switch is pressed, the Power indicator light will light up. If the key is synchronized with CAS2, the CAS module key induction coil indicator light will flash regularly. If it is an unsynchronized key, the key induction coil indicator light will only flash quickly for 2 seconds. [If the key is synchronized with the CAS module, the IMMO synchronization detection indicator light will light up and the internal buzzer of the machine will sound. If the key is not synchronized with the CAS module, the IMMO synchronization detection light will not light up and the internal buzzer of the machine will not sound.]

Step 5: Press and hold the analog start/stop button, the IMMO synchronization detection indicator light will go out after 3 seconds. The INDUC sensor indicator light also goes out.

After releasing, the IMMO synchronization detection indicator light will light up. The INDUC sensor indicator light flashes.

CAS1 module and key synchronization detection:

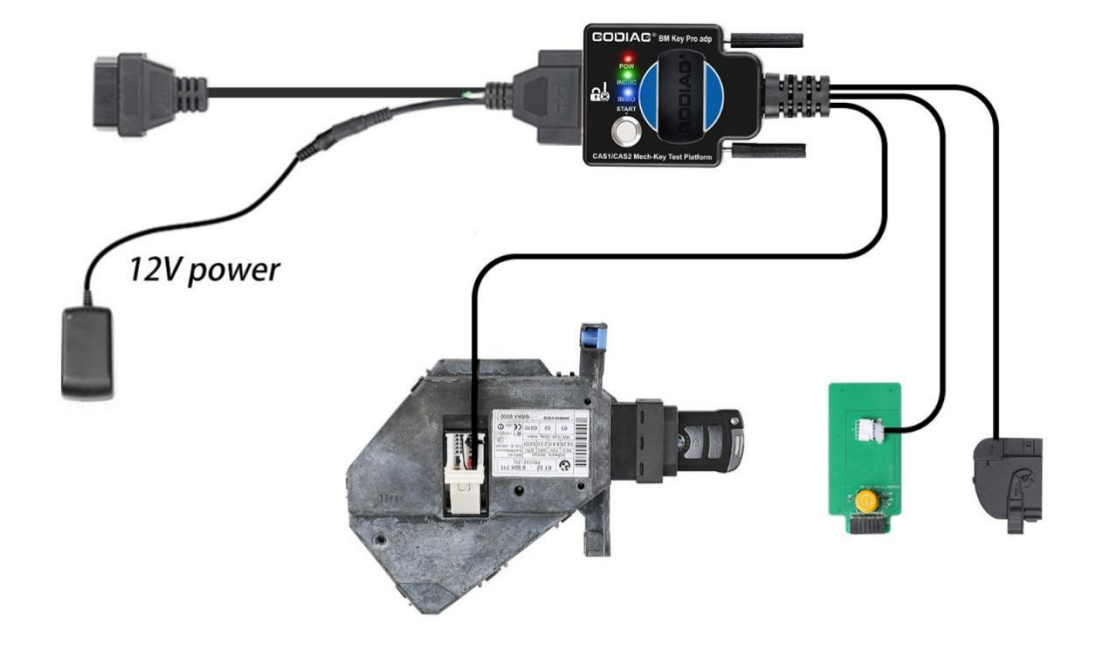

- Connect the device according to the connection diagram. Please use 12V 2.5A for power supply, otherwise the CAS1 module cannot be driven. [Do not connect the CAS2 module]
- Press the start switch [you can see the START-STOP indicator light on the CAS lights up]
- 3. Insert the key into CAS1
- 4. Press the CAS1 key. If the key is synchronized with the CAS1 module, the CAS1 key will be locked. It will automatically exits if the key is not synchronized.

CAS2 mechanical key module key programming and module programming identification diagnostic connection demonstration:

The following uses Xhorse vvdi2 device to perform BMW CAS2 mechanical key programming and matching operations:

1. Connect the CAS2 mechanical key module and key programming diagnostic equipment according to the connection diagram. Press the start button to provide power to CAS2.

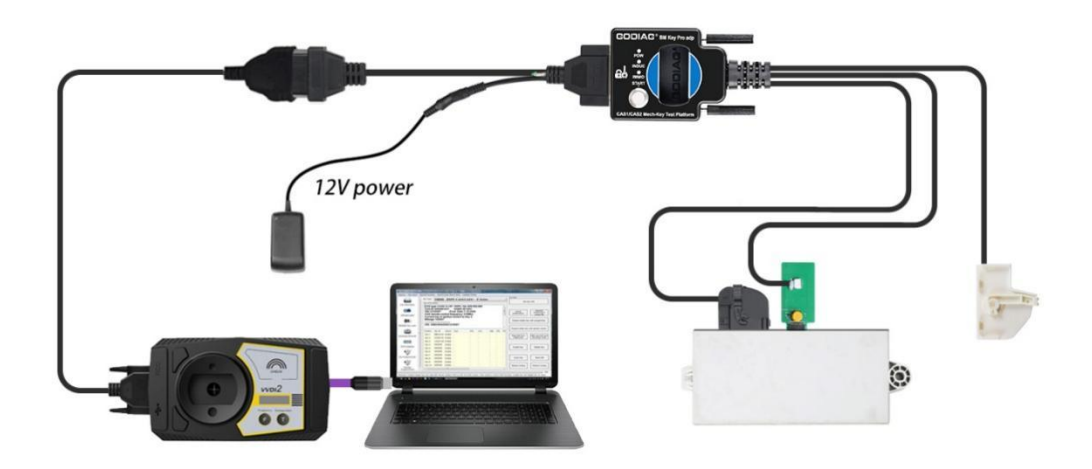

2. Select "key learn—CAS/EWS Information---Connect-- Read EEPROM". [Note: Take away the key and do not perform synchronization detection between the key and the CAS2 module before connecting to read data. Just press the start button to power the CAS module. If the CAS module detects a synchronized key, then the connected device cannot read the data. ]

|                                           | CAS/EWS Information                                                                       | Function       |
|-------------------------------------------|-------------------------------------------------------------------------------------------|----------------|
| CAS identifica<br>AS ID                   | CAS Key Learn ation FEM/BDC Key Learn 696505                                              | Connect        |
| 'IN                                       | Motorcycle Key Learn     Read KM       WBAN/     File Make Key       CAR2     ECL/CAS ISN | Read EEPROM    |
| Prod. Date                                | 2003.1( Unlock Key > on Codes                                                             | Write EEPROM   |
| 4SV/FSV/OS<br>4W/Cod.Inde                 | V 0.C.40 / 5.8.4 / 3.2.4 CAS code-DME: Read Code                                          | Save to File   |
| Diag.Index                                | CAS code-EGS: Write Code                                                                  | Load From File |
| Addr: 000<br>Addr<br>0000 <mark>00</mark> | 00 Hex: 00 Dec: 0 Bin: 0000000 Ascii: .<br>Hex Ascii                                      | Synch DME-CAS  |
|                                           |                                                                                           | Synch CAS-ELV  |
|                                           |                                                                                           | Clear DTC      |
|                                           |                                                                                           | Clear Shadow   |

Save to File ...

| Car Typ                 | e         | KV             | <b>P</b> - | CA        | Nk        | ous      | 10       | 0K    | bps      |          |       |         |          |                   |                   | ~ | Function | лі<br>-        |       |
|-------------------------|-----------|----------------|------------|-----------|-----------|----------|----------|-------|----------|----------|-------|---------|----------|-------------------|-------------------|---|----------|----------------|-------|
| CAS ide                 | entificat | tion -         |            |           |           |          |          |       | - KM     | Rep      | air - |         |          |                   |                   |   |          | Connect        |       |
| CAS ID                  |           | 6965           | 050        |           |           |          |          | ٦.    |          |          |       |         |          |                   | Decklink          |   |          |                |       |
| VIN                     |           | WB             | ANA5       | 5204      | 0B5       | 6663     | 1        | 7     | КМ       | store    | ed in | CAS     |          |                   | Keau KM           |   |          | Read EEPROM    |       |
| CAS typ                 | e         | CAS            | 2          |           |           |          |          |       |          |          |       |         |          |                   | Write KM          |   |          |                |       |
| Prod. D                 | ate       | 2003           | .10.2      | 29        |           |          |          |       | Syr      | nchro    | oniza | ition ( | Code     | 95                |                   |   |          | Write EEPROM   |       |
| MSV/FS                  | v/osv     | 0.C.           | 40 / 5     | 5.8.4     | / 3.      | 2.4      |          |       | CAS      | 5 cod    | le-D  | ME:     | [        |                   | Read Code         |   |          | Save to File   |       |
| HW/Cod                  | d.Index   | 02/            | 05         |           |           |          |          |       | 1000     |          |       | 2.2     | I        |                   |                   | _ |          | Save to The    |       |
| Dia <mark>g.</mark> Ind | lex       | 0690           |            |           |           |          |          |       | CAS      | s coc    | le-E  | GS:     |          |                   | Write Code        |   |          | Load From File |       |
| Addr:                   | 0000      | ) H∈           | x: (       | 00        | Dec       | <b>:</b> | 0        | Bi    | .n :     | 000      | 000   | 000     | Às       | cii: .            |                   |   |          |                | · · · |
| Addr                    |           |                |            |           | 1.5.5.1.1 | He       | BX       | 1.0.0 |          |          |       | 150215  |          | As                | cii               |   |          |                |       |
| 0000                    | 00 H      | FF FF          | FF         | 40        | 05        | 14       | 08       | 08    | 3C       | 28       | 00    | 09      | 00       | .ÿÿÿ@.            | < (               | ^ |          | Synch DME-CAS  | 5     |
| 0008                    |           | 00 वर<br>बच 87 | 11<br>17   | 90<br>77  | 11        | rr<br>nn | FP<br>F9 | 00    | FF<br>FF | 11<br>11 | 11    | rr 1    | rr<br>FC | . U . Y . Y       | <u>100000 11</u>  |   |          |                |       |
| 002A                    | FF H      | F FF           | FF         | FF        | FF        | 67       | E9       | 68    | E5       | E6       | 6E    | 47      | A2       | VVVVVV            | ⊊éhåænG¢          |   |          | Synch CAS ELV  | 6     |
| 0038                    | AO A      | 9 F1           | 7C         | 58        | 0E        | Α9       | 37       | 02    | EO       | FO       | 9D    | 45 1    | FF       | ©ñ   X.           | 97.àðEÿ           |   |          | Synch Ch3-ELV  |       |
| 0046                    | FF E      | F 3F           | FE         | 0C        | 48        | BE       | 4B       | 29    | BF       | F5       | 51    | 6A (    | 76       | ÿÿ?þ.H            | ≨K)¿õQjv          |   |          |                |       |
| 0054                    | 5F E      | C8 5A          | C4         | 77        | EE        | 96       | 49       | 51    | FF       | FF       | FF    | 7D 1    | FO       | _èZĂwî            | IQÿÿÿ}č           |   |          | Clear DTC      |       |
| 0062                    | FO 9      | 0 56           | 06         | 65        | DB        | 16       | ED       | C5    | 52       | 78       | 83    | F7 1    | D7       | ðV.eU.            | iARx÷×            |   |          |                |       |
| 0070                    | 45 E      | 9 DD           | 60         | 93<br>1 F | F5<br>FC  | 5/       | D7       | F9    | 83<br>54 | 31       | 89    | 99 1    | 58<br>55 | E≚qaõg:<br>α Ý` ÷ | XU/*Ø<br>(AVT HHH |   |          |                |       |
| 007E                    | 17 0      | 0 DL           | 40         | 26        | EC        | 20       | 10       | 90    | 54       | 50       | 96    | AG 1    | 20       | S. I.             | (OAI.yyy<br>≜ù@]  |   |          | Clear Shadow   |       |

If you want to read the CAS mileage or modify the CAS mileage, please operate the corresponding menu"Read KM".

It can also read CAS code-DME.

🥵 VVDI2 - BMW V7.3.5 Remaining Synchronization Time: 8 days SN:VV20930097 — 🗌 🗙 Options Unit Coding Key Learn Special Function Synchronize device time

| Car Type                      | KWP-CAN bus 100                                                            | Kbps ~                                                            |                |
|-------------------------------|----------------------------------------------------------------------------|-------------------------------------------------------------------|----------------|
| CAS identific                 | ation                                                                      | KM Repair                                                         | Connect        |
| CAS ID                        | 6965050                                                                    | Read KM                                                           |                |
| VIN                           | WBANA52040B566631                                                          | KM stored in CAS 97193                                            | Read EEPROM    |
| CAS type                      | CAS2                                                                       | Write KM                                                          |                |
| Prod. Date                    | 2003.10.29                                                                 | Synchronization Codes                                             | Write EEPROM   |
| MSV/FSV/OS                    | 0.C.40 / 5.8.4 / 3.2.4                                                     | CAS code-DME: 2EAD Read Code                                      | Save to File   |
| HW/Cod.Inde                   | × 02 / 05                                                                  |                                                                   | Save to ment   |
| Diag.Index                    | 0690                                                                       | CAS code-EGS: Write Code                                          | Load From File |
| Addr: 000                     | 0 Hex: 00 Dec: 0                                                           | Bin: 00000000 Ascii: .                                            |                |
| Addr 0000 00                  | Hex<br>FF FF FF 40 05 14 08 0                                              | Ascii 8 3C 28 00 09 00                                            | Synch DME-CAS  |
| 000E 00<br>001C 00<br>002A FF | D6 00 FF 09 FF FF FF 0<br>F8 FF FF FF FF 00 F9 F<br>FF FF FF FF FF 67 F9 6 | 0 F6 FF FF FF FF FF .0.y.yyy.uyyy.uy<br>F FF FF FF 00 FC          |                |
| 0038 A0                       | A9 F1 7C 58 0E A9 37 0                                                     | 2 E0 F0 9D 45 FF ©ñ X.©7.à8Eÿ                                     | Synch CAS-ELV  |
| 0054 5F                       | E8 5A C4 77 EE 96 49 5                                                     | 1 FF FF FF 7D F0X (10,00)                                         | Clear DTC      |
| 0070 45                       | 90 56 06 65 DB 16 ED C<br>BA 71 61 93 F5 67 D7 F                           | 5 52 78 83 F7 D7   6V.eU.1ARx÷×<br>9 83 3F B9 99 F8   E⁰qaõg×ù?¹ø |                |
| 007E D8                       | 18 DD 60 1E EC 28 F3 5                                                     | 8 54 06 FF FF FF Ø.Ý`.i(óXT.ÿÿÿ                                   | Clear Shadow   |

3. Key programming steps: select "key learn—CAS Key Learn ---Connect" , select "Get Key Info" and "Save Key Info".

| Car Type                                          | CAR            | C              | AS/EWS Informatio                                    | on     |          |      |     | 199 | Function           |                          |
|---------------------------------------------------|----------------|----------------|------------------------------------------------------|--------|----------|------|-----|-----|--------------------|--------------------------|
| cal type                                          | CAS            | C              | AS Key Learn                                         |        |          |      |     | ~   | Cor                | nect                     |
| General in<br>CAS ID <mark>:</mark><br>Key cuttir | fo<br>ng code: | FE<br>M<br>Fil | M/BDC Key Learn<br>lotorcycle Key Lea<br>le Make Key | rn     | type:    | CAS2 |     |     | Get K              | ey Info                  |
| Current k                                         | ey in ignition | U              | nlock Key                                            |        | >        |      |     |     | Write              | Key Info                 |
| Key Inform                                        | mation         |                |                                                      |        |          |      | 1   | ]   |                    |                          |
| Position                                          | Key ID         | Status         | Туре                                                 | Info   | Low      | High | CFG | PS  | Save Key Info      | Load Key Info            |
| Key 1                                             | BD6ACD14       | Enable         | PCF 7936 transpo                                     | 002B00 | 583881AA | 49B9 | CE  | B8: | Eroso/Edit Koy     | View all key             |
| Key 2                                             | 00CDAB17       | Enable         | PCF 7936 transpo                                     | 00A100 | A1162D42 | D153 | C8  | 1A! | Info               | information in<br>detail |
| Key 3                                             | 72199B19       | Enable         | PCF 7936 transpo                                     | 002100 | A1DDE3C3 | C4C0 | C8  | 608 |                    |                          |
| Key 4                                             | FFFFFFF        | Disable        | Unknown                                              | 017608 | 90F12579 | 7AD4 | C8  | D2I | Prepare dealer ke  | y with programmer        |
| Key 5                                             | FFFFFFF        | Disable        | Unknown                                              | 017608 | 713E486F | E1E9 | C8  | A8, |                    |                          |
| Key 6                                             | FFFFFFF        | Disable        | Unknown                                              | 017608 | 14C3E501 | 5257 | C8  | 1F2 | Prepare dealer key | with ignition switcl     |
| Key 7                                             | FFFFFFFF       | Disable        | Unknown                                              | 017608 | 89323455 | 1E56 | C8  | 30( |                    |                          |
| Key 8                                             | FFFFFFF        | Disable        | Unknown                                              | 017608 | 775FB336 | 6C97 | C8  | B4t | Add Kor            | Panair Kaulass Ka        |
| Key 9                                             | FFFFFFF        | Disable        | Unknown                                              | 017608 | 745194F6 | 1CED | C8  | 8C/ | Add Key            | Repair Reviess Rev       |
| Key 10                                            | FFFFFFF        | Disable        | Unknown                                              | 017608 | CB2F257B | BF5D | C8  | 11( | Enable Key         | Disable Key              |
| <                                                 |                |                |                                                      |        |          |      |     | >   | Lindble (key       | Disable itey             |

4. Select an unused key position, be sure to select the "prepare dealer key with programmer" menu, and use the VVDI2 key programmer to generate the key. <u>If the key is placed in the key sensing area of the GODIAG BMW CAS1/CAS2 Mech-Key Test</u> <u>Platform, the dealer key will not be generated.</u>

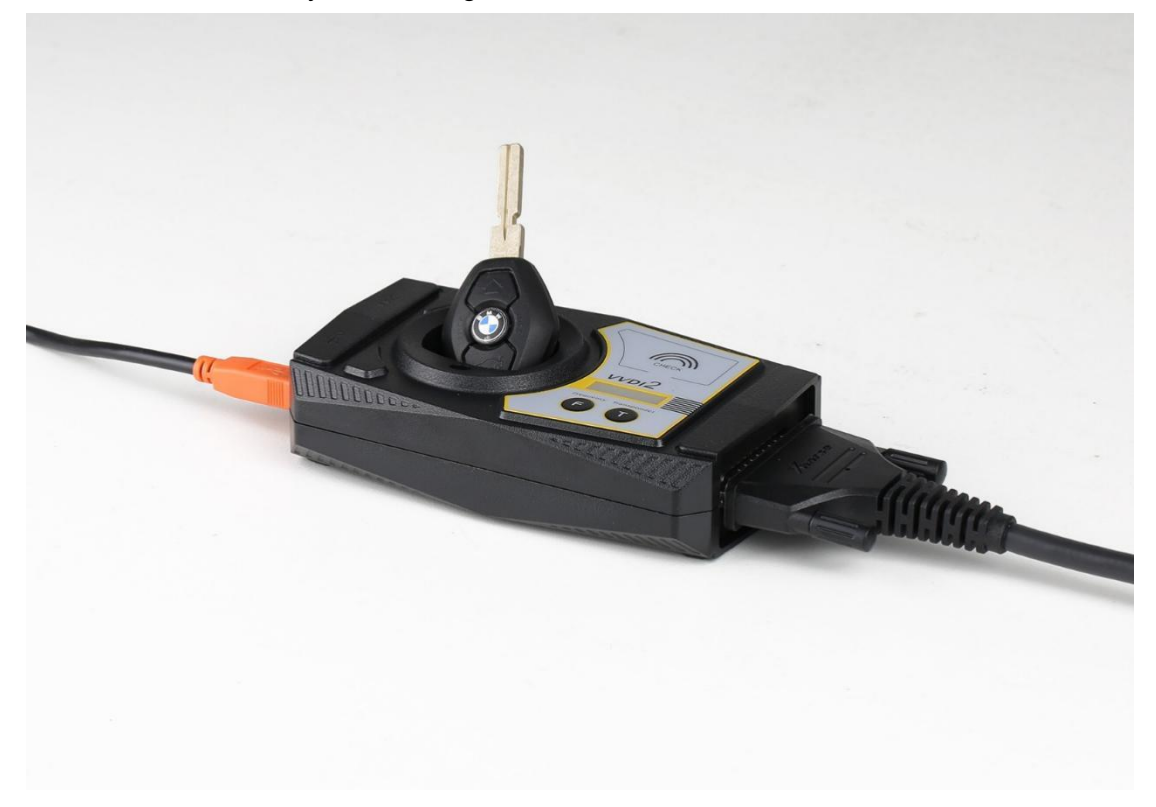

| Car Type   | CAS            | - CAN     | l bu    | s 100Kbr     | os     |           |      |     | ~   | Function           |                       |
|------------|----------------|-----------|---------|--------------|--------|-----------|------|-----|-----|--------------------|-----------------------|
| General in | fo             | 1000      | 18.58.2 |              |        |           |      |     |     | Cor                | nnect                 |
| CAS ID:    |                |           |         | 6965050      |        | CAS type: | CAS2 |     |     |                    |                       |
| Key cuttin | g code:        |           |         | HA0001526    | 3      |           |      |     |     | Get K              | ley Info              |
| CAS remo   | te control fre | equency:  |         | 315Mhz       |        |           |      |     |     |                    |                       |
| Current ke | ey in ignition | switch is | :       | Key 3        |        |           |      |     |     | Write              | Key Info              |
| Key Inform | nation —       |           |         |              |        |           |      |     |     |                    |                       |
| Position   | Key ID         | Status    | Тур     | e            | Info   | Low       | High | CFG | PS  | Save Key Info      | Load Key Info         |
| Key 1      | BD6ACD14       | Enable    | PCF     | 7936 transpo | 002800 | 5B38B1AA  | 49B9 | CE  | B8: | Frase/Edit Key     | View all key          |
| Key 2      | 00CDAB17       | Enable    | PCF     | 7936 transpo | 00A100 | A1162D42  | D153 | C8  | 1A! | Info               | information in detail |
| Key 3      | 72199B19       | Enable    | PCF     | 7936 transpo | 002100 | A1DDE3C3  | C4C0 | C8  | 608 |                    |                       |
| Key 4      | FFFFFFFF       | Disable   | Unkr    | nown         | 017608 | 90F12579  | 7AD4 | C8  | D2I | Prepare dealer ke  | y with programme      |
| Key 5      | FFFFFFF        | Disable   | Unkr    | nown         | 017608 | 713E486F  | E1E9 | C8  | A8, |                    |                       |
| Key 6      | FFFFFFF        | Disable   | Unkr    | nown         | 017608 | 14C3E501  | 5257 | C8  | 1F2 | Prepare dealer key | with ignition switc   |
| Key 7      | FFFFFFF        | Disable   | Unkr    | nown         | 017608 | 89323455  | 1E56 | C8  | 300 |                    |                       |
| Key 8      | FFFFFFF        | Disable   | Unkr    | nown         | 017608 | 775FB336  | 6C97 | C8  | B4( | Add Key            | Renair Kevless Ke     |
| Key 9      | FFFFFFF        | Disable   | Unkr    | nown         | 017608 | 745194F6  | 1CED | C8  | 8C/ |                    | inspan no no so no    |
| Key 10     | FFFFFFF        | Disable   | Unkr    | nown         | 017608 | CB2F257B  | BF5D | C8  | 11( | Enable Key         | Disable Key           |

5. After programming the dealer key, place the key into the Godiag BMW CAS1/CAS2 Mech-Key Test Platform sensor port for testing. For test steps, please refer to module and key synchronization detection.

If the new key detection is out of sync, please synchronize CAS and DME or synchronize CAS and ELV. Reconnect the device and module and press the button 'Check the start switch' If the IMMO light cannot light up, enter the VVDI2 menu "Key Learn—CAS/EWS Information — Connect — Synch DME-CAS or Synch CAS-ELV" for synchronization operation. [When performing synchronization, the key must be placed in the key sensing programming area of the VVDI2 device.]

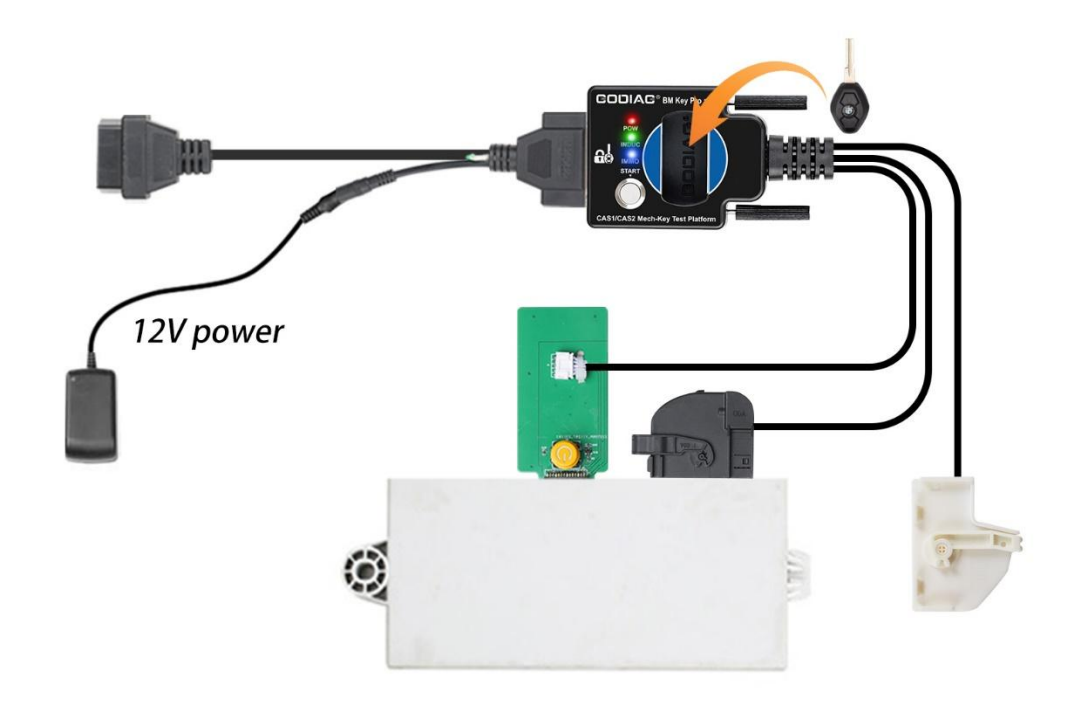

| ar Type                      | KWD C                     | AS/EWS Inform                 | ation       |             |            | Function       |
|------------------------------|---------------------------|-------------------------------|-------------|-------------|------------|----------------|
| AS identifica<br>AS ID       | ition F<br>914722         | AS Key Learn<br>EM/BDC Key Le | arn         |             |            | Connect        |
| N                            | WBAUI F                   | ile Make Key                  | Learn       | XAS         | Write KM   | Read EEPROM    |
| od. Date                     | 2006.02 U                 | Jnlock Key                    | >           | on Codes    |            | Write EEPROM   |
| ISV/FSV/OSV                  | 0.0.0 / 6.4.2 / × 03 / 05 | 3.3.0                         | CAS code-DM | E:          | Read Code  | Save to File   |
| iag.Index                    | 06A0                      |                               | CAS code-EG | 5:          | Write Code | Load From File |
| Addr: 000<br>Addr<br>0000 00 | 0 Hex: 00                 | Dec: 0 B:<br>Hex              | in: 0000000 | IO Ascii: . | Ascii      | Synch DME-CAS  |
|                              |                           |                               |             |             |            | Synch CAS-ELV  |
|                              |                           |                               |             |             |            | Clear DTC      |
|                              |                           |                               |             |             |            | Clear Shadow   |

The following uses the Xhorse vvdi2 device to perform the BMW CAS1 key programming and matching operation:

1. Connect the CAS1 module and the key programming diagnostic device according to the connection diagram. Press the START switch on the Godiag BMW CAS1/CAS2

Mech-Key Test Platform and the POW indicator light will light up, indicating that the test platform has output power. The indicator light on the CAS1 mode will also light up. [Please use 12V 2.5A power supply, otherwise it will not be able to drive the CAS1 module]

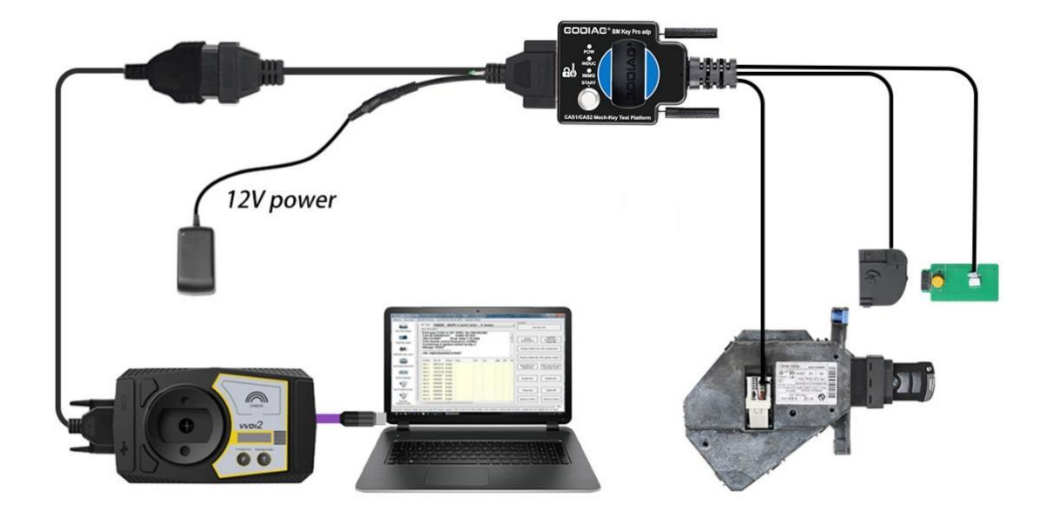

2. Select "key learn—CAS/EWS Information---Connect-- Read EEPROM". [Be careful not to insert the key. If the data cannot be read, please reconnect and turn on the platform power.] [**Note:** Do not perform a synchronization test between the key and the CAS1 module, otherwise the connection or data reading will not be possible. If a synchronization test is performed, please disconnect the power supply and reconnect the device and CAS module.]

| ar type                                                               | K                                                           | WP                                                             | CAS/EWS Info                                                                                       | rmation                                                                                                    |                                                                                  | ~ Fu | nction         |
|-----------------------------------------------------------------------|-------------------------------------------------------------|----------------------------------------------------------------|----------------------------------------------------------------------------------------------------|----------------------------------------------------------------------------------------------------|----------------------------------------------------------------------------------|------|----------------|
| AC idor                                                               | tification                                                  |                                                                | CAS Key Learn                                                                                      |                                                                                                    |                                                                                  |      | Connect        |
| CAS ID                                                                | 6                                                           | 94248                                                          | FEM/BDC Key                                                                                        | Learn                                                                                                    |                                                                                  |      |                |
| 1.0                                                                   | 0.                                                          | 542.40                                                         | Motorcycle Ke                                                                                      | y Learn                                                                                                    | Read KM                                                                          |      |                |
| VIN                                                                   | N                                                           | BAG                                                            | File Make Key                                                                                      | CAS                                                                                                    | 271905                                                                           | =    | Read EEPROM    |
| CAS type                                                              | C                                                           | AS1                                                            | ECU/CAS ISN                                                                                        |                                                                                                    | Write KM                                                                         |      |                |
|                                                                       |                                                             |                                                                | Unlock Key                                                                                         | >                                                                                                    | •                                                                                |      | Write EEDROM   |
| Prod. Dat                                                             | e 20                                                        | 002.05                                                         |                                                                                                    | , on Co                                                                                                    | des                                                                              |      | WHILE EEPKOM   |
| MSV/FSV                                                               | /OSV 0.                                                     | A.D8 / 6.                                                      | C.8/2.3.0                                                                                          | CAS code-DME:                                                                                                    | 3926 Read Code                                                                   |      |                |
| JW/Cod                                                                | Inday 0                                                     | 2 / 02                                                         |                                                                                                    | a secono na n                                                                                                    |                                                                                  |      | Save to File   |
| nvv/cou.                                                              | Index 0,                                                    | 3703                                                           |                                                                                                    | CAS code-EGS:                                                                                                    | 0000 Write Code                                                                  | 그 는  |                |
| Diag.Inde                                                             | x 0:                                                        | 310                                                            |                                                                                                    |                                                                                                    |                                                                                  |      | Load From File |
| 1.2.2                                                                 | 0000                                                        | U 00                                                           | D D 0                                                                                              | Din . 00000000 3                                                                                                    |                                                                                  | L    |                |
| Addr                                                                  | 0000                                                        | nex. ot                                                        | Hex                                                                                                | DIN. 00000000 A                                                                                                    | Ascii                                                                            |      |                |
| 0000                                                                  | 00 55                                                       | 44 03 1                                                        | 4 08 08 78 2                                                                                       | 8 00 02 00 00 OD                                                                                                    | UDx(                                                                             |      | Synch DME-CAS  |
| 0000                                                                  | 00 F5                                                       | 00 FC 0                                                        | )0 EB 00 ED 0                                                                                      | 0 F1 FF FC FF FF                                                                                                    | .õ.ü.ë.i.ñÿuÿÿ                                                                   |      | -1             |
| 000E                                                                  | FF 54                                                       | A2 D4 C                                                        | 28 84 10 72 6                                                                                      | 7 3E 20 61 90 EE                                                                                                    | UÿT¢ÖÉ.rg> aë<br>N ⊾v#αNi4100                                                    |      |                |
| 000E                                                                  | D1 3C                                                       |                                                                | 77 Z3 D8 88 L                                                                                      | /1 FS ZI AE AE 94                                                                                                    | N, NI #UNO!00                                                                    |      | Synch CAS-ELV  |
| 000E<br>001C<br>002A<br>0038                                          | D1 2C                                                       | 13 90 9                                                        | 37 8D 63 36 E                                                                                      | 19 34 DD B2 80 8E                                                                                                    | $u/7c6^{1}\cdot Y^{2}$                                                           |      |                |
| 000E<br>001C<br>002A<br>0038<br>0046                                  | D1 2C<br>AB 2F<br>48 DF                                     | 13 9C 3<br>88 7C 4                                             | 37 8D 63 36 E<br>1A 44 29 79 A                                                                     | 89 3A DD B2 80 8E<br>85 F3 A9 F0 E4 83                                                                                                    | «∕.7c6¹:Y²<br>  HB ªD)y¥ó©ãä                                                     |      |                |
| 0000E<br>001C<br>002A<br>0038<br>0046<br>0054                         | D1 2C<br>AB 2F<br>48 DF<br>05 B4                            | 13 9C 3<br>88 7C 4<br>22 60 0                                  | 37 8D 63 36 E<br>1A 44 29 79 A<br>24 01 E2 7F 4                                                    | 89 3A DD B2 80 8E<br>5 F3 A9 F0 E4 83<br>5 4E 25 FA 01 5C                                                                                                    | «⁄.7c6¹:Y²<br>  HB ≧D)y¥ó©ðä<br>: .´"`Ä.â∎EN%ú.∖                                 |      | Clear DTC      |
| 000E<br>001C<br>002A<br>0038<br>0046<br>0054<br>0054                  | D1 2C<br>AB 2F<br>48 DF<br>05 B4<br>D7 17                   | 13 9C 3<br>88 7C 4<br>22 60 0<br>27 9B 7                       | 37 8D 63 36 E<br>AA 44 29 79 A<br>C4 01 E2 7F 4<br>'3 41 DC B9 3                                   | 89 3A DD B2 80 8E<br>15 F3 A9 F0 E4 83<br>15 4E 25 FA 01 50<br>18 35 EE 87 86 DO                                                                                                    | «∕.7⊂6¹:Y²<br> HB ³D)y¥co©ðä<br>: .′"`Ä.å∎EN%ú.∖<br>: ×.'sÀܹ85îÜ                 |      | Clear DTC      |
| 0000E<br>001C<br>002A<br>0038<br>0046<br>0054<br>0062<br>0070<br>007E | D1 2C<br>AB 2F<br>48 DF<br>05 B4<br>D7 17<br>DE 91<br>18 A0 | 13 9C 3<br>88 7C 4<br>22 60 0<br>27 9B 7<br>69 9B 2<br>AA A3 9 | 37 8D 63 36 F<br>AA 44 29 79 A<br>C4 01 E2 7F 4<br>73 41 DC B9 3<br>PF 96 BF FA 8<br>77 D9 AA 82 F | 39         3A         DD         B2         80         8E           15         F3         A9         F0         E4         83           15         F3         A9         F0         E4         83           15         F4         25         FA         01         50           18         35         EE         87         86         D0           11         D8         FA         48         5F         5A           16         A5         F3         6E         80         A4 | <pre>% ~ (.7c61:¥2<br/>HB 3D)y¥6@8ä<br/> "````````````````````````````````</pre> |      | Clear DTC      |

#### Save to File ...

🐲 VVD12 - BMW V7.3.5 Remaining Synchronization Time: 8 days SN:VV20930097 — 🗆 X Options Unit Coding Key Learn Special Function Synchronize device time

- ---

| Car Type                   |                      | KWP-C.                              | AN bus                        | 100            | )Kbj                 | ps                   |                      |                      |                            |                             | ~               |                |
|----------------------------|----------------------|-------------------------------------|-------------------------------|----------------|----------------------|----------------------|----------------------|----------------------|----------------------------|-----------------------------|-----------------|----------------|
| CAS ident                  | tificati             | ion                                 |                               |                |                      | (M Re                | pair —               |                      |                            |                             |                 | Connect        |
| CAS ID                     |                      | 6942487                             |                               |                |                      |                      |                      |                      |                            | Read KM                     |                 |                |
| VIN                        |                      | WBAGN41                             | 070DM760                      | )15            | ]   к                | M sto                | red in C             | AS                   | 271905                     |                             | $\exists      $ | Read EEPROM    |
| CAS type                   |                      | CAS1                                |                               |                | 1                    |                      |                      |                      |                            | Write KM                    |                 |                |
| Prod. Date                 | e                    | 2002.05.07                          |                               |                |                      | Synchi               | onizatio             | on Cod               | es —                       |                             |                 | Write EEPROM   |
| MSV/FSV/                   | osv                  | 0.A.D8 / 6.0                        | C.8 / 2.3.0                   |                | ]   c                | AS co                | de-DMI               | E:                   | 3926                       | Read Code                   |                 |                |
| HW/Cod.I                   | ndex                 | 03 / 03                             |                               |                | ]  _                 |                      |                      |                      | 0000                       |                             | =    L          | Save to File   |
| Diag.Index                 | ¢                    | 0310                                |                               |                | ]   0                | AS co                | de-EGS               | :                    | 0000                       | Write Code                  |                 | Load From File |
| Addr: 0                    | 0000                 | Hex: 00                             | Dec:                          | 0              | Bin                  | : 00                 | 00000                | 0 As                 | scii: .                    |                             |                 |                |
| Addr<br>00000 [0<br>000E 0 | )0 5<br>)0 F         | 5 44 03 1<br>5 00 FC 0              | H<br>4 08 08<br>0 EB 00       | ex<br>78<br>ED | 28 0<br>00 F         | 0 02<br>1 FF         | 00 0<br>FC F         | 0 OD<br>F FF         | A:<br>UD<br>.õ.ü.ë         | scii<br>.x(<br>.i.ñÿüÿÿ     |                 | Synch DME-CAS  |
| 001C F<br>002A F<br>0038 A | FF 5<br>01 2<br>AB 2 | 4 A2 D4 C<br>C 68 59 9<br>F 13 9C 3 | 8 84 10<br>9 23 D8<br>7 8D 63 | 72<br>8B<br>36 | 67 3<br>D1 F<br>B9 3 | E 20<br>3 21<br>A DD | 61 9<br>AE A<br>B2 8 | 0 EB<br>E 94<br>0 8B | ÿT¢ÔÈ.<br>Ñ,hY#Ø<br>≪∕.7c6 | rg> aë<br>Nó!®®<br>¹:ݲ      |                 | Synch CAS-ELV  |
| 0046 4<br>0054 0<br>0062 I | 48 D<br>05 B<br>07 1 | F 88 7C A<br>4 22 60 C<br>7 27 9B 7 | À 44 29<br>4 01 E2<br>3 41 DC | 79<br>7F<br>B9 | A5 F<br>45 4<br>38 3 | 3 A9<br>E 25<br>5 EE | F0 E<br>FA 0<br>87 8 | 4 83<br>1 5C<br>6 DC | HB ≗D)<br>.′"`Ä.<br>×.'sÀÜ | y¥o©ðä<br>â∎EN%ú.∖<br>¹85îÜ |                 | Clear DTC      |
| 0070 I<br>007E 1<br>008C 1 | DE 9<br>18 A<br>1F 3 | 1 69 9B 2<br>0 AA A3 5<br>F D8 9E D | F 96 BF<br>7 D9 AA<br>7 2D 86 | FA<br>82<br>DC | 81 D<br>E6 A<br>AB 6 | 8 FA<br>5 F3<br>C 3E | 48 5<br>6E 8<br>38 D | F 5A<br>D AA<br>E 91 | Þi∕¿úû<br>. ≇£WÙ<br>.?Ø×-U | ðúH_Z<br>ªæ¥ćnª<br>~~1>8Þ   |                 | Clear Shadow   |
| Reading dat                | a suc                | cess.                               |                               |                |                      |                      |                      |                      |                            |                             | <u> </u>        |                |

If you want to read the CAS mileage or modify the CAS mileage, please operate the corresponding menu "Read KM". It can also read CAS code-DME.

| Car Type   |              | KW           | P-0      | CA       | Nk       | ous        | 10       | 0 <b>K</b> | bps        |          |          |          |          |                  |                   | ~ [ | Function | 201 2         |
|------------|--------------|--------------|----------|----------|----------|------------|----------|------------|------------|----------|----------|----------|----------|------------------|-------------------|-----|----------|---------------|
| CAS ident  | ificati      | on —         |          |          |          |            |          | -          | - KM       | Rep      | air -    |          |          |                  |                   |     |          | Connect       |
| CAS ID     |              | 6942         | 487      |          |          |            |          |            |            |          |          |          |          |                  | Road KM           |     |          |               |
| VIN        |              | WBA          | GN4      | 107      | 0DM      | 760        | 15       |            | КМ         | store    | ed in    | CAS      | 5        | 271905           | INEAU INM         |     |          | Read EEPROM   |
| CAS type   |              | CAS          | 1        |          |          |            |          |            |            |          |          |          |          |                  | Write KM          |     |          |               |
| Prod. Date | 9            | 2002         | .05.0    | 7        |          |            |          |            | Syn        | chro     | oniza    | ition    | Cod      | es               |                   |     |          | Write EEPROM  |
| MSV/FSV/   | osv          | 0.A.0        | 08/0     | 6.C.8    | 3/2      | .3.0       |          |            | CAS        | coc      | le-D     | ME:      |          | 3926             | Read Code         |     |          | Save to File  |
| HW/Cod.I   | ndex         | 03/          | 03       |          |          |            |          |            | C.4.0      |          |          |          | 1        | 0000             |                   | -   |          | bare to filem |
| Diag.Index | ¢            | 0310         | N.       |          |          |            |          |            | CAS        | COC      | ie-E     | 65:      |          | 0000             | Write Code        |     | L        | oad From File |
| Addr: 0    | 0000         | He           | x: 0     | 0        | Dec      | <b>;</b> ; | 0        | Bi         | <b>n</b> : | 000      | 000      | 000      | As       | cii: .           |                   |     |          |               |
| Addr       |              |              | 0.2      | 1.4      | 0.0      | He         | 70       | 20         | 0.0        | 0.2      | 00       | 0.0      | 0.0      | Å:               | scii              |     |          |               |
| 000E 0     | 0 5          | 5 44         | FC       | 00       | EB       | 00         | ED       | 20         | 60<br>F1   | FF       | FC       | FF       | FF       | .õ.ü.ë           | .i.ñÿüÿÿ          |     | 2        | WINCH DME-CAS |
| 001C F     | F 5          | 4 A2         | D4       | C8       | 84       | 10<br>D9   | 72       | 67<br>D1   | 3E<br>F3   | 20       | 61<br>AF | 90<br>AF | EB       | ÿT¢ÔÈ.<br>₩ bV#0 | rg>aë             | ľ   | 1.0      |               |
| 0038 A     | B 21         | 5 13         | 9C       | 37       | 2 J      | 63         | 36       | B9         | 3A         | DD       | B2       | 80       | 8B       | «/.7ce           | 1 : Ý2            |     |          | Synch CAS-ELV |
| 0046 4     | 8 D          | 7 88         | 7C       | AA       | 44       | 29         | 79       | Α5         | F3         | Α9       | FO       | E4       | 83       | HB ªD)           | y¥ó©ðä            |     |          |               |
| 0054 0     | 15 B         | 4 22         | 60       | C4       | 01       | E2         | 7F       | 45         | 4E         | 25       | FA       | 01       | 5C       | . ("`À.          | â∎EN%ú.∖          |     |          | Clear DTC     |
| 0062   E   | )7 1<br>)E C | 7 27         | 9B       | 73       | 41       | DC         | B9       | 38         | 35         | EE       | 87       | 86       | DC       | X.'SAU           | 185îU<br>840.7    | 3   |          |               |
| 0070 L     | 8 4          | 1 69<br>1 88 | 9B<br>43 | 2r<br>57 | 96<br>D9 | ΔA         | ГА<br>82 | σı<br>E6   | D8<br>45   | FA<br>F3 | 48<br>6E | SF<br>8D | 5Α<br>ΔΔ | ииз∿гч<br>ИШа€   | oun_2.<br>∃#¥ón ª |     |          |               |
| 0000 1     | E 21         | 7 08         | 95       | D7       | 20       | 86         | DC       | AB         | 60         | 3E       | 38       | DE       | 91       | 201-1            | .1\8b             |     |          | Clear Shadow  |

3. Key programming steps: select "key learn—CAS Key Learn----Connect". Select "Get Key Info" and "Save Key Info".

×

VVDI2 - BMW V7.3.5 Remaining Synchronization Time: 8 days SN:VV20930097 —
 Options Unit Coding Key Learn Special Europian Synchronize device time

| Car Type                                                      | CAS                                                | C                       | AS/EWS Informatio                                                                | on     |          |      |     | ~               | Function           |                          |  |
|---------------------------------------------------------------|----------------------------------------------------|-------------------------|----------------------------------------------------------------------------------|--------|----------|------|-----|-----------------|--------------------|--------------------------|--|
|                                                               |                                                    | C                       | AS Key Learn                                                                     |        |          |      |     |                 | Cor                | nect                     |  |
| General in<br>CAS ID:<br>Key cuttin<br>CAS remo<br>Current ke | fo<br>ng code:<br>te control fre<br>ey in ignition | FE<br>M<br>Fi<br>E<br>U | EM/BDC Key Learn<br>lotorcycle Key Lea<br>le Make Key<br>CU/CAS ISN<br>nlock Key | rn     | type:    | CAS1 |     |                 | Get Key Info       |                          |  |
| Key Inform                                                    | nation                                             |                         |                                                                                  |        |          |      |     |                 |                    |                          |  |
| Position                                                      | Key ID                                             | Status                  | Туре                                                                             | Info   | Low      | High | CFG | PS              | Save Key Info      | Load Key Info            |  |
| Key 1                                                         | 9370B810                                           | Enable                  | PCF 7936 transpo                                                                 | 002B00 | 5B1D94AC | 9940 | CE  | 43F             |                    | View all key             |  |
| Key 2                                                         | B6FC0041                                           | Enable                  | PCF 7942-7944 r                                                                  | 004B00 | D88071D8 | F5C7 | C8  | 4A!             | Info               | information in<br>detail |  |
| Key 3                                                         | 68FD0041                                           | Enable                  | PCF 7942-7944 r                                                                  | 004B00 | D93408B2 | AA98 | C8  | FE <sup>2</sup> |                    |                          |  |
| Key 4                                                         | 99BD7C97                                           | Enable                  | PCF 7945 remote                                                                  | 004100 | B1F24FF3 | 9E9D | C8  | C4(             | Prepare dealer ke  | y with programme         |  |
| Key 5                                                         | B337F641                                           | Enable                  | PCF 7942-7944 r                                                                  | 00C100 | F82D5046 | 4EDB | C8  | 388             |                    |                          |  |
| Key 6                                                         | FFFFFFFF                                           | Enable                  | Unknown                                                                          | 007608 | 2253C93B | 980E | C8  | AD              | Prepare dealer key | with ignition switc      |  |
| Key 7                                                         | FFFFFFF                                            | Enable                  | Unknown                                                                          | 007608 | B7DF7B27 | 3F94 | C8  | 4C:             |                    |                          |  |
| Key 8                                                         | FFFFFFF                                            | Enable                  | Unknown                                                                          | 007608 | A1BF4505 | C3DB | C8  | EE!             | Add Kov            | Papair Kaulass Ka        |  |
| Key 9                                                         | FFFFFFF                                            | Enable                  | Unknown                                                                          | 007608 | 61207F7B | 27EF | C8  | 880             | Add Key            | Repair Reviess Re        |  |
| Key 10                                                        | FFFFFFF                                            | Enable                  | Unknown                                                                          | 007608 | 6CAA933A | 5AC6 | C8  | 30(             | Enable Key         | Disable Key              |  |
| <                                                             |                                                    |                         |                                                                                  |        |          |      |     | >               | Endble Key         | Disable itey             |  |

Reading data success.

4. Select an unused key position, be sure to select the "prepare dealer key with programmer" menu, and use the VVDI2 key programmer to generate the key. [Because the CAS1 module key identification socket or GODIAG BMW CAS1/CAS2 Mech-Key Test

#### Platform key sensor cannot generate dealer keys.]

| (! |  | Паралия Списа |
|----|--|---------------|
|    |  |               |

VVD12 - BMW V7.3.5 Remaining Synchronization Time: 8 days SN:VV20930097 - 
 X
 Options Unit Coding Key Learn Special Function Synchronize device time

| Car Type   | CAS                        | - CAN     | N bus 100Kbj     | ps     |           |                    |     | ~               |                   |                       |  |  |
|------------|----------------------------|-----------|------------------|--------|-----------|--------------------|-----|-----------------|-------------------|-----------------------|--|--|
| General in | fo                         |           | 6942487          | 1      | CAS type: | CAS1               |     |                 |                   | nnecc                 |  |  |
| Key cuttir | ng code:                   |           | HA0003374        | 6      |           |                    |     |                 | Get I             | Key Info              |  |  |
| CAS remo   | te <mark>control fr</mark> | equency:  | 868Mhz           |        |           |                    |     |                 |                   | 10                    |  |  |
| Current k  | ey in ignition             | switch is | Key 5            |        |           |                    |     |                 | Write             | Key Info              |  |  |
| Key Inforr | nation —                   |           |                  |        | W         |                    |     |                 |                   |                       |  |  |
| Position   | Key ID                     | Status    | Туре             | Info   | Low       | High               | CFG | PS              | Save Key Info     | Load Key Info         |  |  |
| Key 1      | 9370B810                   | Enable    | PCF 7936 transpo | 002B00 | 5B1D94AC  | <mark>994</mark> 0 | CE  | 43F             | Frase/Edit Key    | View all key          |  |  |
| Key 2      | B6FC0041                   | Enable    | PCF 7942-7944 ru | 004B00 | D88071D8  | F5C7               | C8  | 4A!             | Info Information  |                       |  |  |
| Key 3      | 68FD0041                   | Enable    | PCF 7942-7944 r  | 004B00 | D93408B2  | AA98               | C8  | FE <sup>2</sup> |                   |                       |  |  |
| Key 4      | 99BD7C97                   | Enable    | PCF 7945 remote  | 004100 | B1F24FF3  | 9E9D               | C8  | C4(             | Prepare dealer k  | ey with programmer    |  |  |
| Key 5      | B337F641                   | Enable    | PCF 7942-7944 r  | 00C100 | F82D5046  | 4EDB               | C8  | 38              |                   |                       |  |  |
| Кеу б      | FFFFFFF                    | Enable    | Unknown          | 007608 | 2253C93B  | 980E               | C8  | AD              | Prepare dealer ke | y with ignition switc |  |  |
| Key 7      | FFFFFFF                    | Enable    | Unknown          | 007608 | B7DF7B27  | 3F94               | C8  | 4C:             |                   |                       |  |  |
| Key 8      | FFFFFFF                    | Enable    | Unknown          | 007608 | A1BF4505  | C3DB               | C8  | EE!             | Add Key           | Renair Keyless Ke     |  |  |
| Key 9      | FFFFFFF                    | Enable    | Unknown          | 007608 | 61207F7B  | 27EF               | C8  | 88(             |                   |                       |  |  |
| Key 10     | FFFFFFF                    | Enable    | Unknown          | 007608 | 6CAA933A  | 5AC6               | C8  | 30(             | Enable Key        | Disable Key           |  |  |
| <          |                            |           |                  |        |           |                    |     | >               |                   |                       |  |  |

Reading data success.

5. After the dealer key is successfully programmed, place the key into the CAS1 module key module socket for testing. For test steps, please refer to the CAS1 module and key synchronization detection steps.

If the IMMO light cannot light up, enter the VVDI2 menu "Key Learn—CAS/EWS Information—Connect—Synch DME-CAS or Synch CAS-ELV" for synchronization. [When performing synchronization, the key must be placed in the VVDI2 device key sensing area.]

| Car Typ              | ar Type KWP-CAN bus 100   |                        |            |          |          | oKb            | Kbps ~   |              |                          |            |            |                      |          |                      |                         |                    |                |                |              |       |
|----------------------|---------------------------|------------------------|------------|----------|----------|----------------|----------|--------------|--------------------------|------------|------------|----------------------|----------|----------------------|-------------------------|--------------------|----------------|----------------|--------------|-------|
| CAS ide              | entificat                 | tion -                 |            |          |          |                |          |              | КМ                       | Repa       | air —      |                      |          |                      |                         |                    |                |                | Conne        | ect   |
| CAS ID               |                           | 6942487                |            |          |          |                |          |              | Read KM                  |            |            |                      |          |                      |                         |                    |                |                |              |       |
| VIN                  |                           | WBAGN41070DM76015      |            |          |          |                |          | 1            | KM stored in CAS         |            |            |                      |          |                      |                         |                    |                | Read EEPROM    |              |       |
| CAS typ              | e                         | CAS1                   |            |          |          |                |          | 11           | Write KM                 |            |            |                      |          |                      |                         |                    |                | Read EEF North |              |       |
| Prod. Date           |                           | 2002.05.07             |            |          |          |                |          |              | Synchronization Codes    |            |            |                      |          |                      |                         |                    |                |                | Write EEPROM |       |
| ISV/FSV/OSV          |                           | 0.A.D8 / 6.C.8 / 2.3.0 |            |          |          |                |          |              | CAS code-DME: Read Code  |            |            |                      |          |                      |                         |                    | Save to File   |                |              |       |
| W/Cod                | d.Index                   | 03/0                   | 03         |          |          |                |          |              | 202                      |            | 1020       |                      | Г        |                      |                         |                    |                |                | Save to      | rie   |
| )iag.Ind             | lex                       | 0310                   |            |          |          |                |          |              | CAS code-EGS: Write Code |            |            |                      |          |                      |                         |                    | Load From File |                |              |       |
| Addr:                | 0000                      | He                     | x: 0       | 0        | Dec      | :              | 0        | Bi           | n: I                     | 000        | 000        | 00                   | Asc      | ;ii: .               |                         |                    |                |                |              |       |
| 1ddr<br>0000<br>000E | <mark>00</mark> 9<br>00 P | 5 44<br>5 00           | 03<br>FC   | 14<br>00 | 08<br>EB | He<br>08<br>00 | 78<br>ED | 28  <br>00 ] | 00  <br>F1 ]             | 02<br>FF 1 | 00<br>FC 3 | 00 0<br>FF F         | )D<br>FF | 2<br>UD<br>. 8. ü. é | lsc:<br><b>x</b><br>∃.í | (<br>.ñÿüÿÿ        | ^              |                | Synch DM     | E-CAS |
| 01C<br>02A           | FF 5<br>D1 2              | 4 A2<br>C 68           | D4 1       | C8<br>99 | 84<br>23 | 10<br>D8       | 72<br>8B | 67 :<br>D1 1 | 3E :<br>F3 :             | 20<br>21 . | 61<br>AE . | 90 E<br>AE 9<br>00 0 | EB<br>94 | ÿT¢ÔÈ<br>Ñ,hY#(      | .rg<br>ØÑó              | > aë<br>)!®®<br>∀2 |                |                | Synch CA     | S-ELV |
| 046                  | 48 E                      | )F 88                  | 7C .       | ÀÀ       | 44       | 29             | 79       | A5 1         | F3 J                     | A9 1       | 52<br>F0 ( | E4 8                 | 33       | HB ªD                | )y¥                     | 608a               |                |                |              |       |
| 1054                 | D7 1                      | 54 22<br>.7 27         | 60 і<br>9В | C4<br>73 | 41       | E2<br>DC       | 7F<br>B9 | 45<br>38 :   | 4E 3<br>35 1             | 25 .<br>EE | 87         | 01 5<br>86 D         |          | . A<br>X. 'sA        | .a∎<br>ܹ8               | EN%u.∖<br>5îÜ      | 8              |                | Clear D      | тс    |
| 0070<br>007E         | DE 9                      | 1 69<br>0 AA           | 9B<br>A3   | 2F<br>57 | 96<br>D9 | BF<br>AA       | FA<br>82 | 81 J<br>E6 J | D8 1<br>A5 1             | FA<br>F3   | 48<br>6E   | 5F 5<br>8D A         | A        | Þi⁄čú<br>. ≇£WÍ      | ØúH<br>Ùªæ              | I_Z<br>¥ónª        |                |                |              |       |
| 008C                 | 1F 3                      | F D8                   | 9E .       | D7       | 2D       | 86             | DC       | AB           | 6C :                     | 3E         | 38         | DE 9                 | 1        | .?Ø×-                | Ü~1                     | >8Þ                |                |                | Clear Shi    | adow  |

CODIAC®

Shenzhen Sinoy Technology Co.,Ltd

# All Rights Reserved

www.godiag.com

+86 18813687743

Sales@GoDiag.com

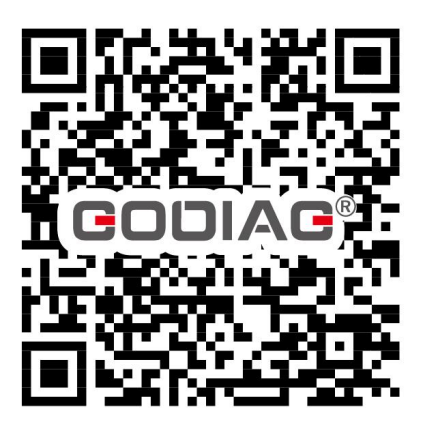

ድ እር የሮ 🖉

Thanks for reading!